## USER GUIDE FOR PRACTICE STAFF TRAINING ONLINE BOOKING SYSTEM

1. Go to <a href="https://avonlmc.co.uk/book-training/">https://avonlmc.co.uk/book-training/</a>

2. Login using the Username and Password sent to you.

| SERNAME | PASSWORD | LOGIN |
|---------|----------|-------|
|---------|----------|-------|

3. You can search for courses either on the calendar or from the A-Z list. You can also search by typing in the course you require in the search box next to the A-Z list. To go back to the A-Z list click the 'X' in the search box. If no 'X' then highlight and delete the word.

## **BOOK TRAINING - CALENDAR**

| « Prev                                |                       |              | September 2017                |                        |          | Next »         |
|---------------------------------------|-----------------------|--------------|-------------------------------|------------------------|----------|----------------|
| Monday                                | Tuesday               | Wednesday    | Thursday                      | Friday                 | Saturday | Sunday         |
|                                       |                       |              |                               | 1                      | 2        | 3              |
| 4                                     | 5                     | 6            | 7                             | 8                      | 9        | 10             |
| * Flu Update                          | * Ear Care for Nurses | * Flu Update | * Medical Terminology - Intro | * Doppler Training     |          |                |
| A-Z LIST                              |                       |              |                               |                        |          | Search         |
|                                       |                       |              |                               |                        | T        | 04 10 1 1 0047 |
| Advanced Astrima - Aduits (September) |                       |              |                               | ay 21st September 2017 |          |                |

4. To view and book a course either click on the course on the calendar or from the A-Z list by clicking on the date.

5. Once you have clicked on the course if you scroll down you will see a heading called - Register for this event.

## REGISTER FOR THIS EVENT:

## 6. To book a delegate, click number of attendees

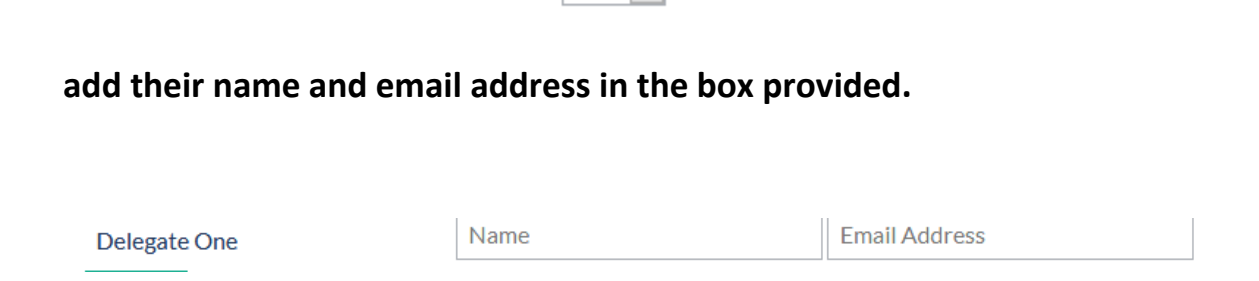

1

If you are booking more than 1 person we will need the name and email address of each delegate. Maximum of 3 delegates per course.

|                | BOOK |
|----------------|------|
| 7. Click Book. |      |

Number of Attendees:

8. Once booked you will receive a confirmation email.

9. To return to the list of courses please scroll up and click the Back to Calendar button at the top of the page.

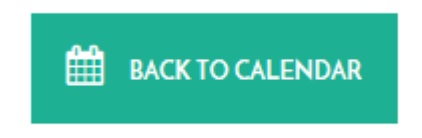

10. To cancel or edit a booking – go back to the course and you will be able to cancel all places or choose which delegate you would like to cancel. You will also be able to change the name of the delegate attending. You will receive an email confirming you have cancelled or edited a place.

| You're currently registered on this of CANCEL ALL PLACES BOOKED | course. Would you like to cancel? |                                |  |
|-----------------------------------------------------------------|-----------------------------------|--------------------------------|--|
| Edit your booking                                               |                                   |                                |  |
| Number of Attendees:                                            | 2 ~                               |                                |  |
| Delegate One                                                    | Name                              | Email Address                  |  |
| Delegate Two [Remove]                                           | Name                              | Email Address                  |  |
|                                                                 |                                   |                                |  |
| Delegate One<br>Delegate Two [Remove]                           | Name                              | Email Address<br>Email Address |  |

11. If a course is fully booked you will be able to register a place and we will contact you if a place becomes available.

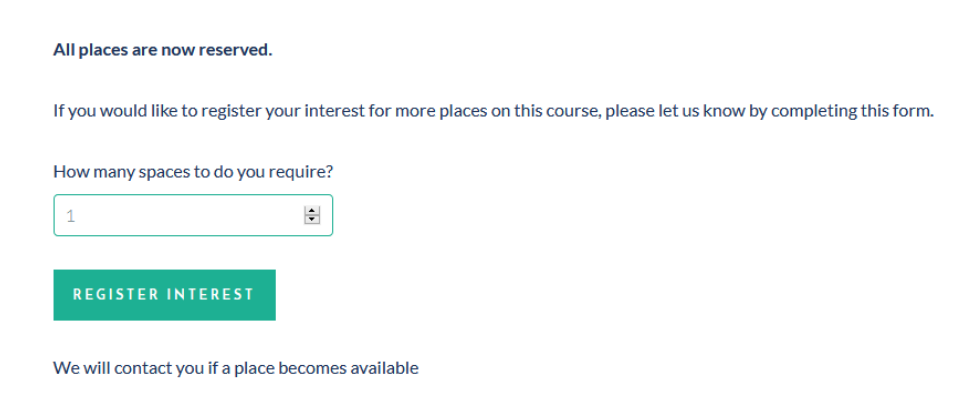

SAVE CHANGES